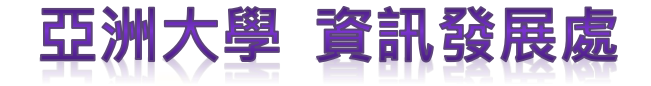

# GFTEAMS詳細操作使用說明 (學生篇)

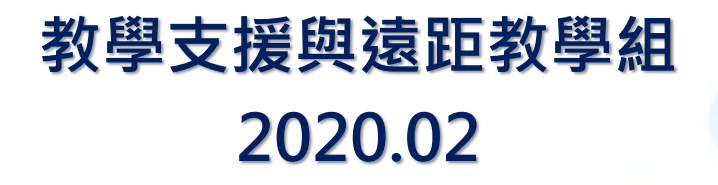

# Microsoft Teams

# 安裝與登入

# 安裝與登入(1/5)

- 請前往下列Teams官方網站下載對應使用裝置的 Teams安裝程式。
- <u>https://teams.microsoft.com/downloads</u>

|                 | 取得您所有裝                 | 置上的 Teams。 |
|-----------------|------------------------|------------|
|                 | 電腦版                    | 行動裝置版      |
|                 | <b>■ Windows</b> 64 位元 | iOS        |
| Teams_windo     | <b>₩indows</b> 32 位元   | 🖷 Android  |
| ws_x64.exe      | 🗯 Mac                  |            |
| 以Win64為例,點選後會下載 | 👌 Linux DEB 64 位元      |            |
| 如圖的安裝檔。         | 🔱 Linux RPM 64 位元      |            |
|                 |                        | 亞洲大學資訊發展處  |

# 安裝與登入(2/5)

- 執行下載好的Teams 程式,稍待一會便會 看到Teams執行起來 (不會看到安裝過程), 當看到如右的畫面時, 即表示Teams安裝完 成了。
- 請在帳戶處輸入您的 完整亞大Email (@live.asia.edu.tw)
- 輸入後點選下一步。

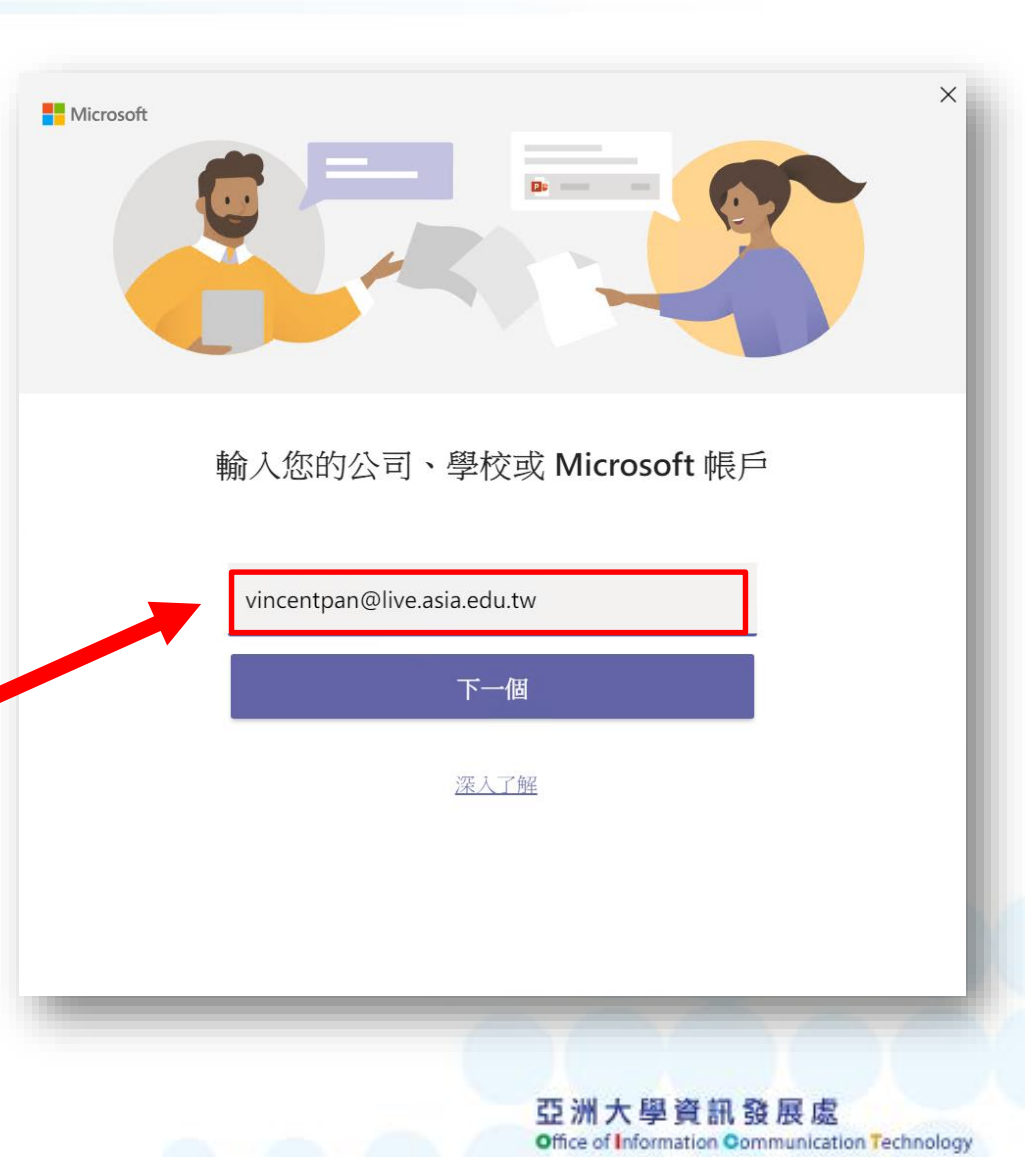

## 安裝與登入(3/5)

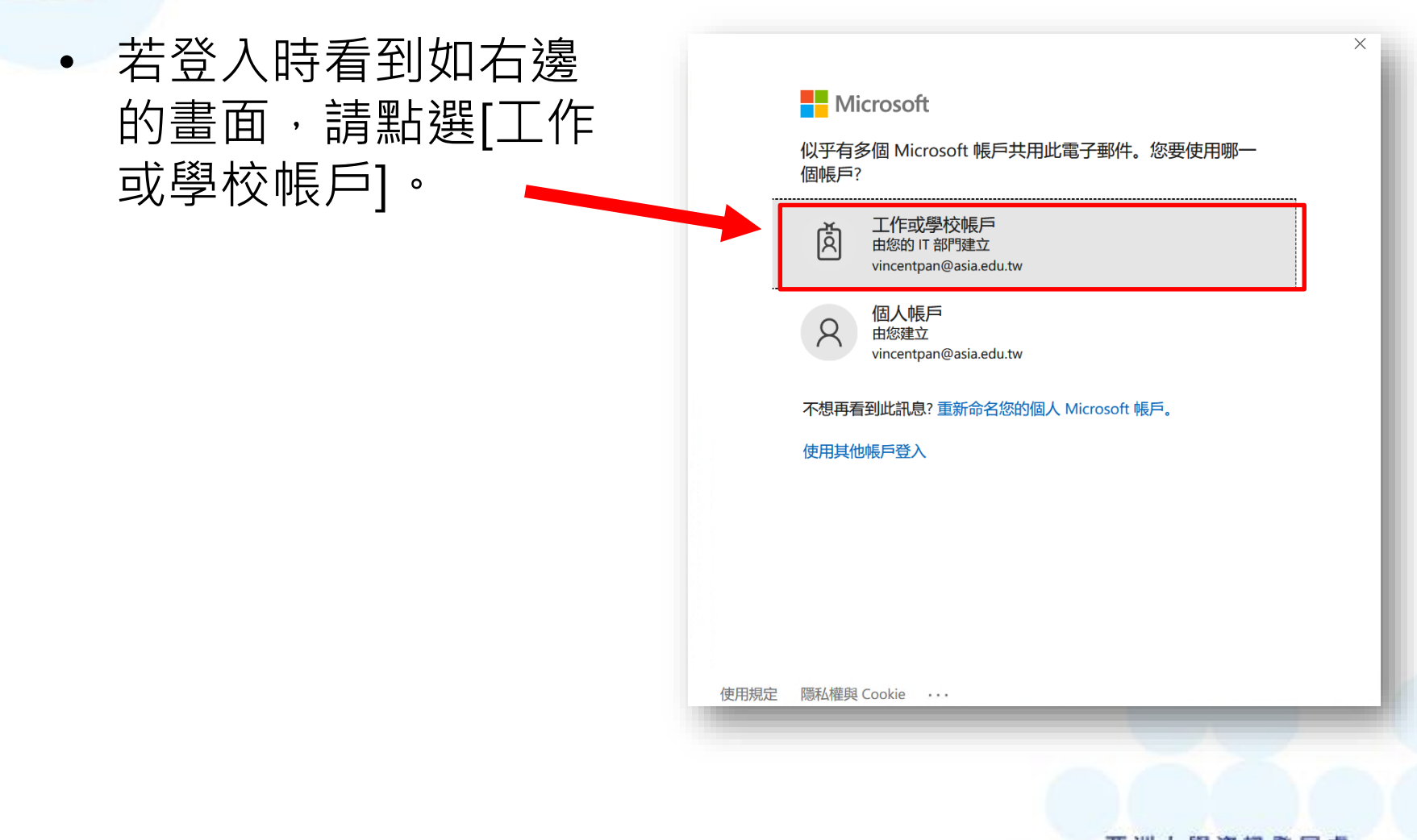

# 安裝與登入(4/5)

 接著會看到亞洲大學 網路郵局的登入畫面, 請填寫您的密碼後, 點選下方的[登入 /Login]按鈕。

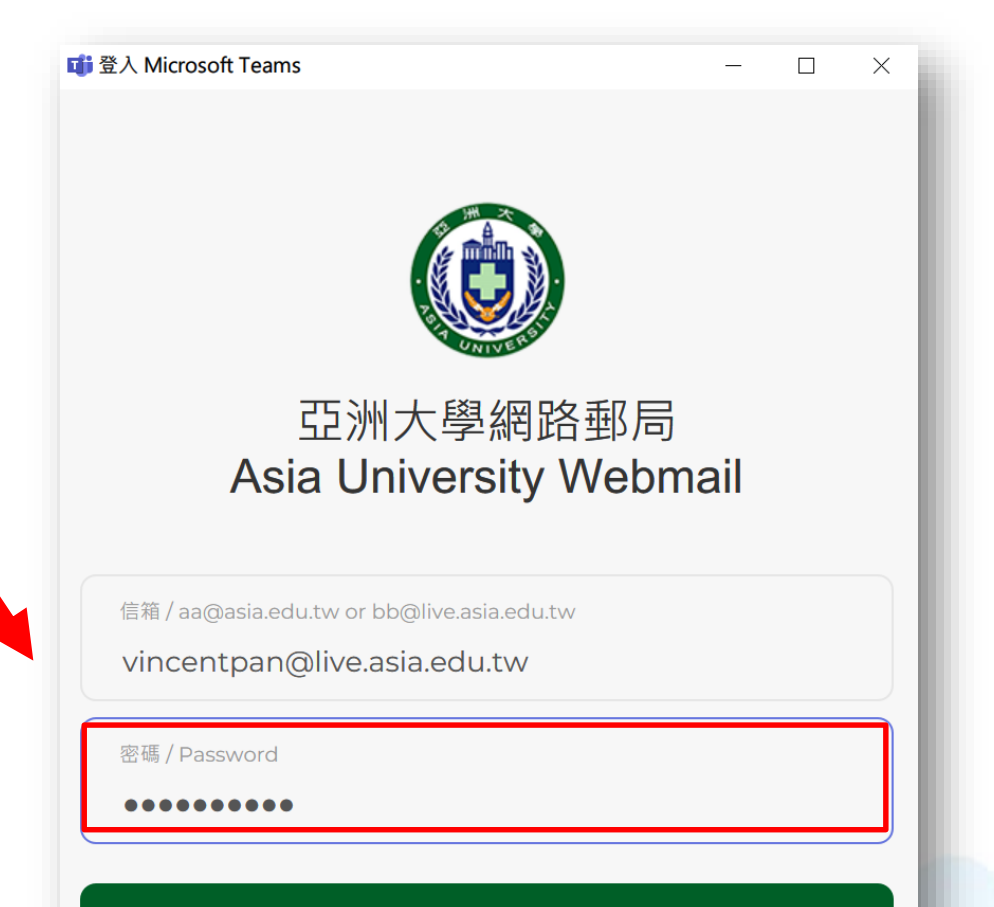

登入 **/ LOGIN** 

## 安裝與登入(5/5)

- 看到如下的Teams介面後,即表示已經完成安裝
   及登入作業了。
- 日後電腦只要開機, Teams就會執行並自動登入。

| >              | C             | 搜尋或輸入命令 |           | 🤶 – 🗆 >                  | ×  |
|----------------|---------------|---------|-----------|--------------------------|----|
| <b>1</b><br>90 | 團隊            |         |           | ♡ (2) 85° 加入或建立團隊        |    |
| e              | 炮运行國國際        |         |           |                          |    |
|                |               |         |           |                          |    |
|                | <b>44</b> 1   |         | 亞         |                          |    |
|                | 資訊發展處-教學支援與遠距 | 測試用班級   | 亞大資訊處主管群組 |                          |    |
|                | 教学組           |         |           |                          |    |
|                |               |         |           |                          |    |
|                |               |         |           |                          |    |
|                |               |         |           |                          |    |
|                |               |         |           |                          |    |
|                |               |         |           |                          |    |
| )<br>22        | (您的團          | 隊內容可能跟L | 比截圖不同)    |                          |    |
|                | •             |         |           | 空洲大学<br>Office of Inform | 貢訊 |

# Microsoft Teams 工具介面介紹

### 工具介面介紹—活動

 活動介面主要呈現尚未讀取的訊息、或是被別人 特別標註(@)給您的訊息等內容。

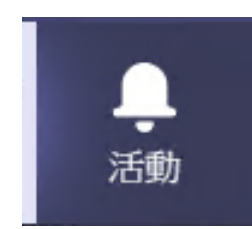

|                                                                                                    | ď                                                                                                    | 搜尋或輸入命令                                                 |
|----------------------------------------------------------------------------------------------------|----------------------------------------------------------------------------------------------------|---------------------------------------------------------|
| う<br>活動                                                                                                    | 摘要 🖌 🛛 🖓                                                                                                    | 108-2數位教學研習課程(第三場) 聊天 檔案 白板                             |
| <ul> <li>■</li> <li>●</li> <li>■</li> <li>■</li></ul> | <ul> <li>林廷威 +1 個回應 2/27</li> <li>了您的訊息</li> <li>108-2數位教學研習課程(第三場)</li> <li>請參考</li> </ul>                                                                                                 | 蔡季甫 昨天上午931 <b>? 1</b><br>潘信宏老師目前沒有跳出加入鈕<br>中 歐仁和已加入會議。 |
| <mark>∂</mark><br>作業                                                                                                    | <ul> <li>         · · · · · · · · · · · · · · ·</li></ul>                                                                                                    | 体弱全 昨天上午9:31<br>確定已加入交談                                 |
| に<br>丁事暦<br>し<br>通話                                                                                                    | <ul> <li>              ● 呂威甫 +3 個回應             2/27          </li> <li>             ⑦您的訊息         </li> <li>             108-2數位教學研習課程(第三場)             老師們早安,今天第三場時間是         </li> </ul> | 李<br>李佳珣 昨天上午9:31<br>Test                               |
| <sup>姐</sup><br>4<br>檔案                                                                                                    | ● 陳政煥 回應了您 2/26<br>的訊息                                                                                                    | 張剛鳴 昨天上午9:31       有聽到                                  |
|                                                                                                    | 108-2 數位 叙学 时智課程(第二场)<br>為讓課程順利進行,待會我會將大                                                                                                    | 陳<br>◎ 有<br>陳安儀 昨天上午9:31                                |
|                                                                                                    | <ul> <li>● 謝玉玲 回應了您 2/26</li> <li>的訊息</li> <li>108-2數位教學研習課程(第一場)</li> <li>各位老師好,因為線上會議時間尚</li> </ul>                                                                                       | <ul><li>     莊傑仰 昨天上午9:31     請問我有加入嗎?   </li></ul>     |

## 工具介面介紹—聊天

 聊天是最常用的介面,主要提供您跟其他人以文 字形式進行討論的功能。

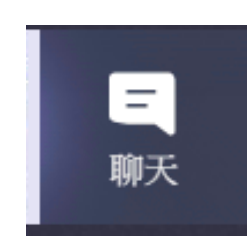

| Ľ                                                                                                    | 搜尋或輸入命令                                                                                                    | - 🧶 - 🗆     |
|----------------------------------------------------------------------------------------------------|----------------------------------------------------------------------------------------------------|-------------|
| 柳天 最近 連絡人 ▽                                                                                                    | <ul> <li>108-2數位教學研習課程(第三場) 聊天 檔案 白板</li> </ul>                                                                                                    |             |
| <ul> <li>近</li> <li>何若鈴和 蔡季甫 上午9:56<br/>您: 大概會有幾百張XDD</li> <li>陳瑞奇 上午8:42</li> <li>下hank you!</li> <li>108-2數位教學研習課程( 2/27<br/>余振院: 謝謝!</li> <li>108-2數位数學研習課程( 2/27<br/>您: 各位老師好,第二場的上课影</li> </ul>                                                                                                    | <ul> <li>         english2vv已加入會議。     </li> <li>         與有婕已加入會議。     </li> <li>         english2vv已離開交該。     </li> <li>         english2vv已離開交該。     </li> </ul> |             |
| 何若鈴     2/27       您:第三場 https://media.asia.edu.t       108-2數位教學研習課程( 2/27       您:各位老師好,第一場的上課影       林麗玉     2/27                                                                                                    | 昨天下午9:38<br>各位老師好、第三場的上課影片已放置教學媒體庫,影片連結如下,請參考(<br>看):<br>https://media.asia.edu.tw/media/8829                                                                                                    | 蒂等影片轉檔完成才能觀 |
| <ul> <li>取: ok</li> <li>利雅娟</li> <li>2/27</li> <li>第二</li> <li>東偉嵩</li> <li>2/27</li> <li>第二</li> <li>東偉嵩</li> <li>2/27</li> <li>第二</li> <li>第二</li> <li>第二</li> <li>2/27</li> <li>第二</li> <li>第二</li> <li>第</li></ul> | 迂傾時 昨天下午9:39 ▲ 1          多謝         金         金         金         金         金                                                                                                    |             |
| <ul> <li>■ 注中印度委 J QQ</li> <li></li></ul>                                                                                                    | <ul> <li>● 會議已開始 昨天下午10-28</li> <li>輸入新訊息</li> <li>Ag ② ④ ☞ ☞ ▷ ♀ ♀ ■ …</li> </ul>                                                                                                    | A           |

### 工具介面介紹—聊天

這是訊息輸入列,可以一次輸入多行的訊息。 若訊息是給特定人的,可先輸入@再選擇對應的使用者。

| 輸入新訊息                    |                |
|--------------------------|----------------|
| A≠ ! ⊘ ☺ ☞ ☺ ኵ ▷ ♀ ■ …   |                |
| 這是訊息工具列·由左至右是:<br>• 文字格式 |                |
| • 傳遞選項(標準、重要、緊急)         | 這是訊息送出鈕        |
| • 附加檔案<br>• 附加檔案         | (訊息輸入後直接按Enter |
| <ul> <li>表情圖示</li> </ul> | 也是能發送訊息的)      |
| • 動態圖片                   |                |
| ● 貼圖                     |                |
| • 排程會議                   |                |
| • Stream(串流影片)           |                |
| • Praise(徽章)             |                |
| • Youtube                |                |
| • 擴充功能                   | 亞洲大學資訊發展處      |

## 工具介面介紹——聊天

|          |                                  |       | 檔案分享介了                                                 | 面   |
|----------|----------------------------------|-------|--------------------------------------------------------|-----|
| )亭<br>類型 | 名稱                               | 已分享於▼ | 傳送者                                                    |     |
| P        | 108-2數位教學知能研習Teams使用說明(老師篇).pptx | 昨天    | 潘信宏                                                    |     |
| P        | 108-2數位教學知能研習Teams使用說明(老師篇).pptx | 2/26  | 潘信宏                                                    | ••• |
| £.       | Teams 下載、安裝及登入完整步驟說明.pdf         | 2/26  | 潘信宏                                                    |     |
|          | 檔案分享列表                           |       | <ul> <li>上 在線上</li> <li>业 下載</li> <li>② 取得連</li> </ul> | 開啟結 |

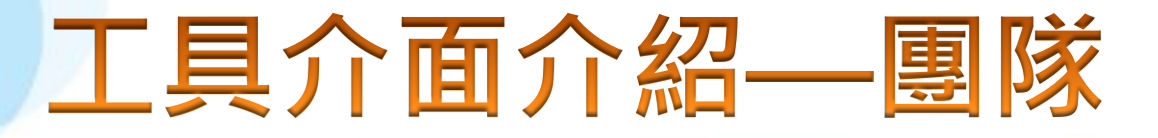

團隊是用來分群的功能,可以依照組織或課程等
 目的建立不同團隊,並邀請對應人員加入。

|                      | ۲ (              | 搜尋或輸入命令 |                |
|----------------------|------------------|---------|----------------|
| <b>阜</b><br>活動       | 團隊               |         | ▽ 🔅 88 加入或建立團隊 |
| <mark>三</mark><br>聊天 | 您的團隊             |         |                |
| 副隊                   |                  |         |                |
| <b>□</b><br>作業       | <b>*#</b> ##     |         | 亞              |
| <b>一</b><br>丁事曆      | 資訊發展處-教學支援與遠距教學組 | 測試用班級   | 亞大資訊處主管群組      |
| <b>し</b><br>通話       |                  |         |                |
| ••••                 |                  |         |                |
|                      |                  |         |                |
|                      |                  |         |                |
| ß                    |                  |         |                |
|                      |                  |         |                |

國隊

### 工具介面介紹—團隊

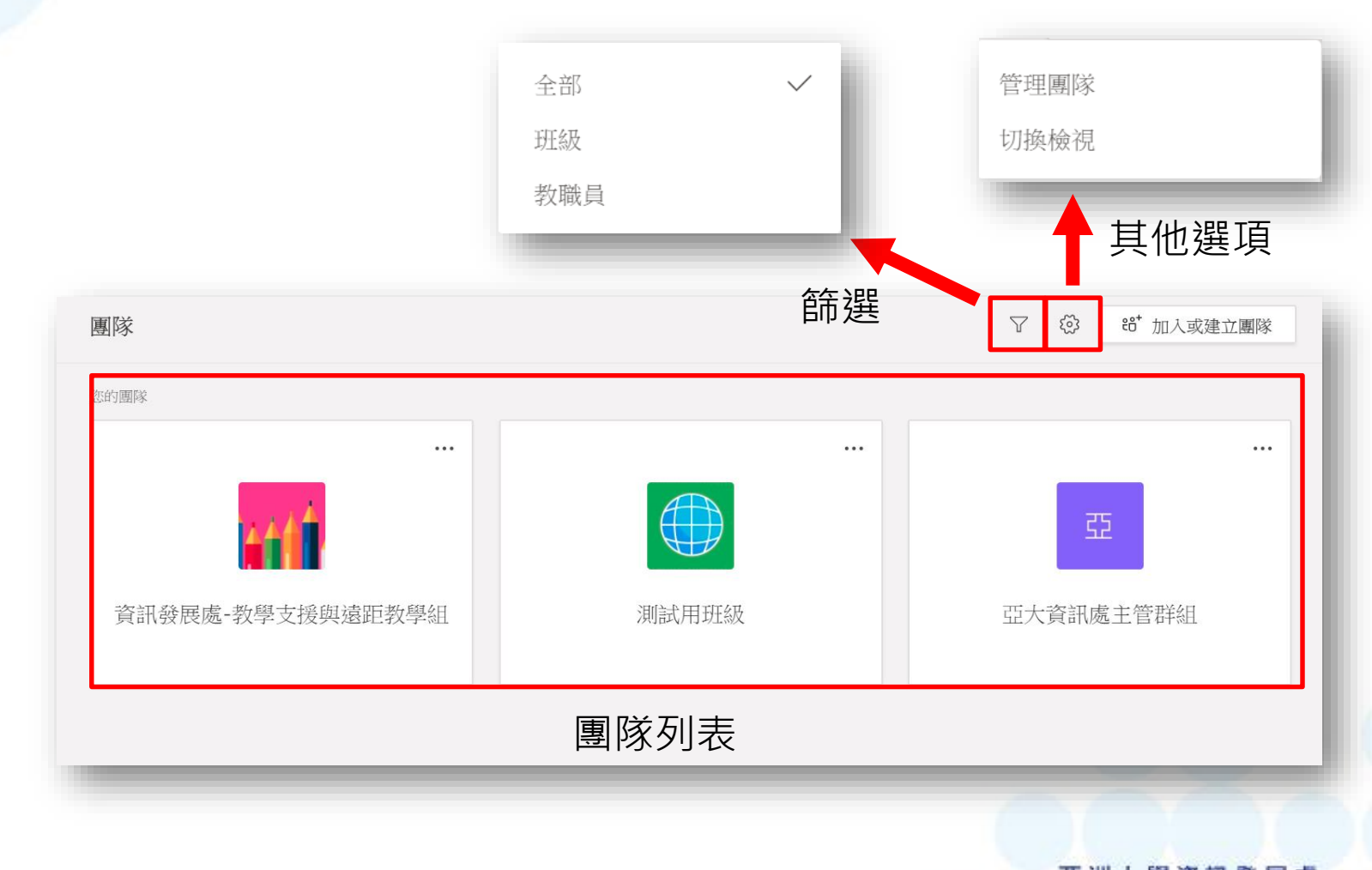

## 工具介面介紹—行事曆

 行事曆功能會顯示個人的行事曆內容,您可在此管理 個人行事曆,或是發起Teams會議。

....

行事曆

| $\langle \rangle$ |                  | Ľ                                                                                                    | 搜尋或輸入命令                                                   |                  |                  |
|-------------------|------------------|----------------------------------------------------------------------------------------------------|-----------------------------------------------------------|------------------|------------------|
| 活動                | ☺ 行事曆            |                                                                                                    |                                                           |                  | Q4 立即開會 + 新增會議   |
| 三聊天               | □ 今天 く >         | 2020年二月 ~                                                                                                    |                                                           |                  | 箇 工作週 ∨          |
| ·····<br>團隊       | <b>24</b><br>星期一 | <b>25</b><br>星期二                                                                                              | <b>26</b><br><sup>星期三</sup>                               | <b>27</b><br>星期四 | <b>28</b><br>星期五 |
| 合<br>作業           | 上午<br>10:00      |                                                                                                    | 張曉芸                                                       | 李汎庭              |                  |
| 行事暦               | 上午<br>11:00      |                                                                                                    |                                                           |                  |                  |
| ▲<br>道話<br>檔案     | 下午<br>12:00      |                                                                                                    | 108學年度第2學期第1次系務會<br>議開會通知-109/02/26(三)中午<br>資訊電機學院1504會議室 | -                |                  |
| •••               | 下午<br>01:00      |                                                                                                    | 范玉蕾                                                       | -                |                  |
|                   | 下午<br>02:00      | 108-2第1次資<br>電學院產學會         [Placeholder]           1504 會議室         亞洲大學 智慧           資訊電機學院         智域國際。潘明 |                                                           | -                |                  |
| ■<br>應用程式         | 下午<br>03:00      | •                                                                                                    |                                                           |                  |                  |
| ?<br>說明           | 下午               |                                                                                                    | 【活動通知】109年2月26日(三)                                        |                  |                  |

檔案功能提供檢視及管理個人的檔案,包含曾經點選的分享檔案、下載檔案及個人OneDrive內的檔案等。

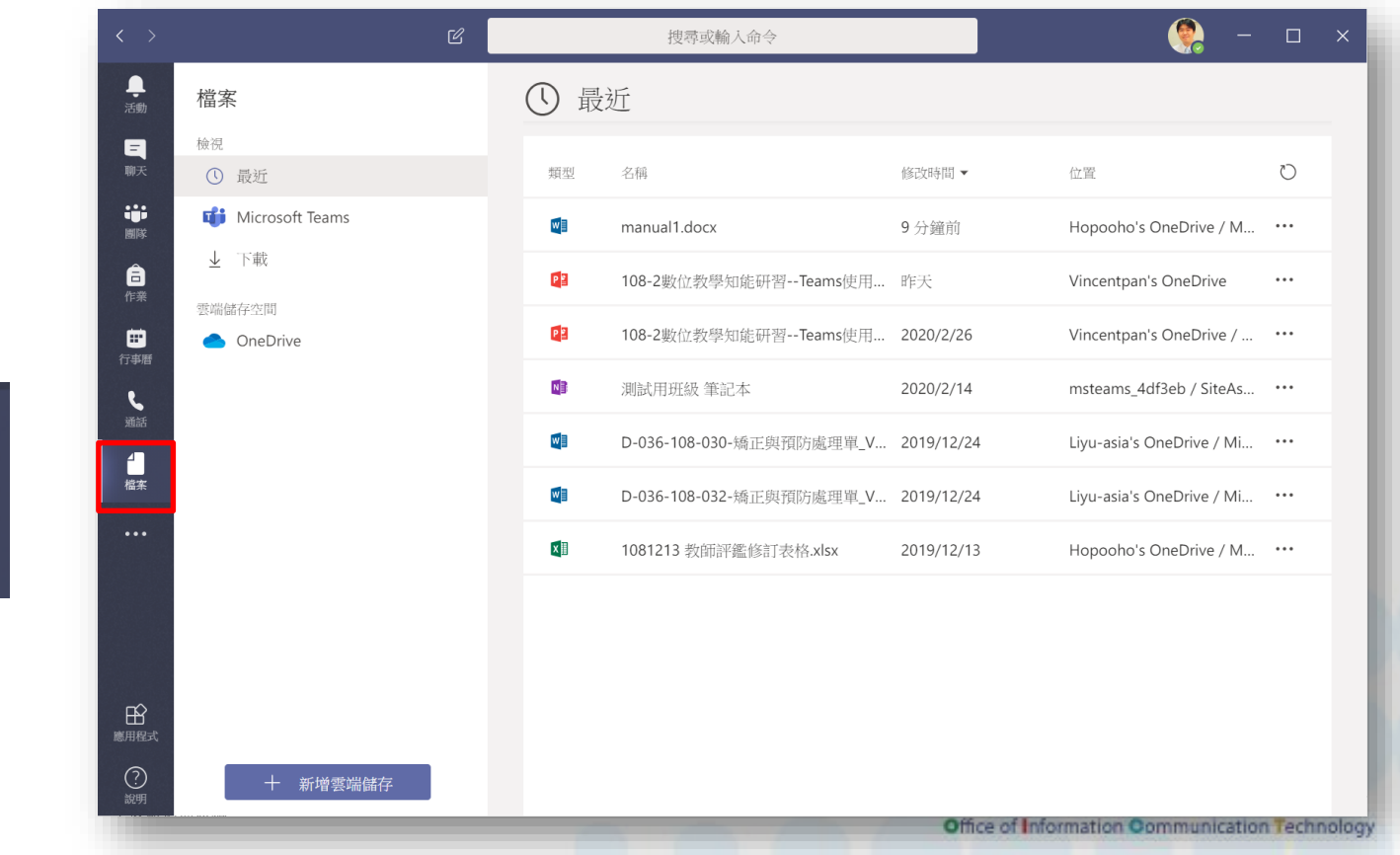

**4** 檔案

最近檔案列表會顯示近期在聊天室或團隊內點選過的檔案, 若是Office類的檔案,點選後都可直接在Teams內觀看、 編輯。

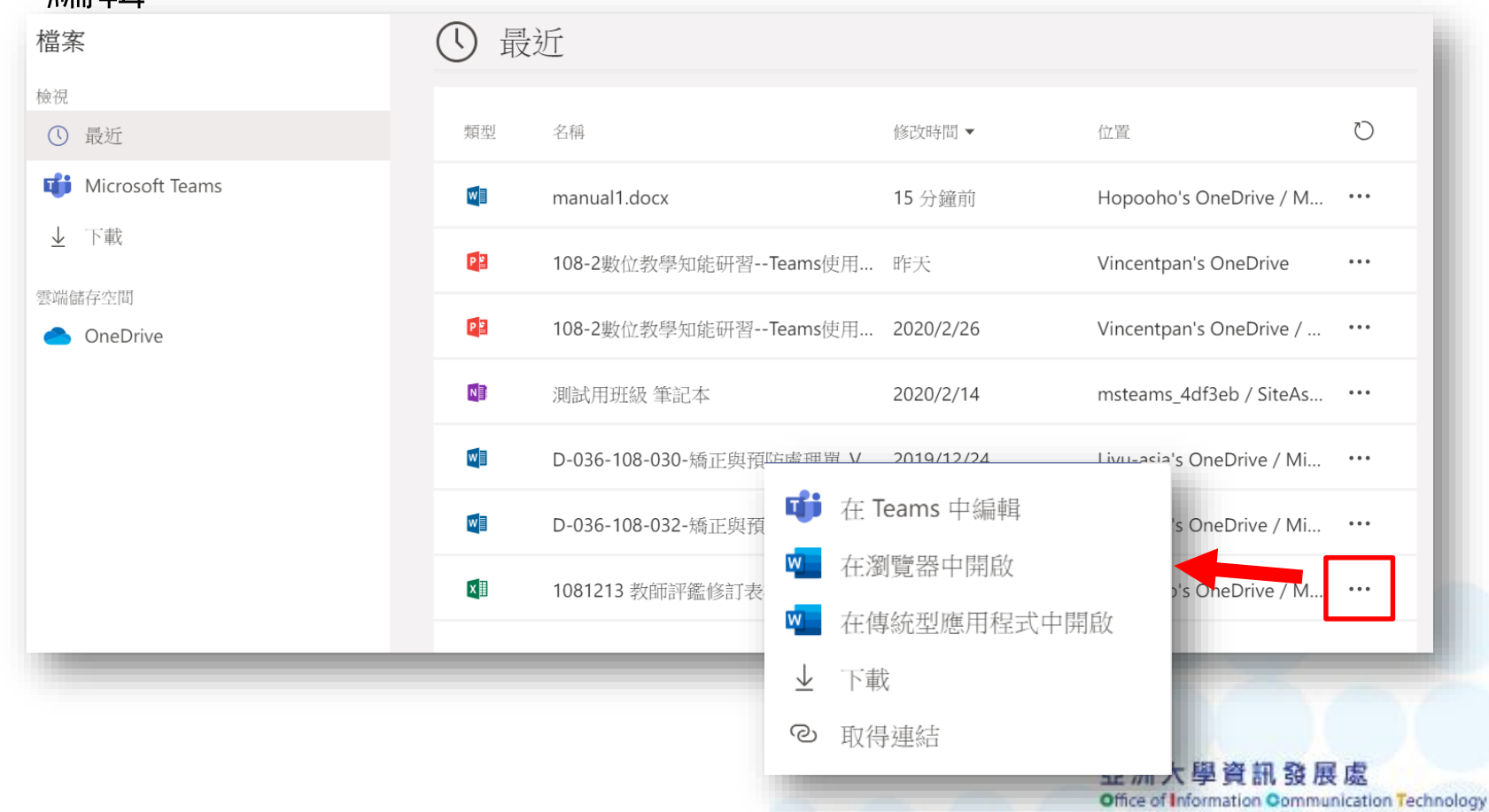

下載檔案列表會顯示曾經從聊天室窗內下載過的檔案,點 選[開啟下載資料夾]按鈕,會開啟本機電腦的檔案下載存 放資料存。

| 檔案              | ↓ 下載      |    |           |     |         |
|-----------------|-----------|----|-----------|-----|---------|
| 檢視<br>① 最近      |           |    |           |     | 開啟下載資料夾 |
| Microsoft Teams | 類型 名稱     |    | 已下載▼      | 狀態  |         |
| 业 下載<br>雲端儲存空間  | 년 Teams.p | df | 2020/2/25 | 已下載 |         |
| OneDrive        |           |    |           |     |         |
|                 |           |    |           |     |         |
|                 |           |    |           | _   |         |

OneDrive檔案列表會顯示個人放置於OneDrive上的檔案 列表,由於每人於OneDrive上都有1TB雲端空間可用,因 此建議檔案可先上傳至OneDrive後再將檔案分享給其他使

| 檢視              | ₽3 開展 | 2 開啟 ∨ ◎ 複製連結 → 下載 圖 刪除 ➡ 重新命名 ··· × 已選取 1 個項目 = ∨ |               |      |                |                    |  |
|-----------------|-------|----------------------------------------------------|---------------|------|----------------|--------------------|--|
| Microsoft Teams | OneDr | ive                                                |               |      |                |                    |  |
| 业 下載            | D     | 名稱~                                                | 修改時間 ↓ ~      | 修改者~ | 檔案大小 ~         | 共用                 |  |
| 雲端儲存空間          |       | Microsoft Teams 聊天檔案                               | 19年10月23日     | 潘信宏  |                | 私人                 |  |
| OneDrive        | P     | 108-2數位教學知能研習Teams使                                | 昨天 9:16 AM    | 潘信宏  | 12.6 MB        | x <sup>A</sup> 已共用 |  |
|                 |       | Teams 下載、安裝及登入完整步驟                                 | 9:24 AM 年     | 潘信宏  | 538 KB         | x <sup>A</sup> 已共用 |  |
|                 | o 😰   | Microsoft Teams in Education · · ·                 | 開啟            | >    | 在 PowerPoint O | nline 中開啟          |  |
|                 |       |                                                    | 複製連結          |      | 在 PowerPoint 中 | 開啟                 |  |
|                 |       |                                                    | 下載            |      | 在 Teams 中編輯    |                    |  |
|                 |       |                                                    | 刪除            |      |                |                    |  |
|                 |       |                                                    | 重新命名          |      |                |                    |  |
|                 |       |                                                    | 在 OneDrive 中限 | 用啟   |                |                    |  |
|                 |       |                                                    | 移動            |      |                |                    |  |
|                 |       |                                                    | 複製            |      |                |                    |  |

## 工具介面介紹—設定

| 開啟設定介面 🚽                             | ×                   |                    |
|--------------------------------------|---------------------|--------------------|
| 變更您的個人資料圖片<br>將更新所有 Office 365 應用程式。 | <ul> <li></li></ul> | 用於變更個人狀態燈號         |
|                                      | □ 設定狀態訊息            | ❷ 線上               |
| <b>直</b> 移除圖片                        |                     | ● 忙碌               |
|                                      | 225 設定              | ● 請勿打擾             |
| 開閉儲存                                 | 缩放 - (100%) + 🖸     | ◎ 馬上回來             |
| 參更個人圖片介面                             |                     | ◎ 顯示為離開            |
|                                      | 鍵盤快速鍵               | () 重設狀態            |
|                                      | 關於                  |                    |
| 閉的進陛設完公面                             | 查看更新                |                    |
| 洲成延阳政だ기面                             | 下載行動應用程式            | 田於織面Teams公面文字大小    |
| 用於登出目前的帳號                            | 登出                  | 而於安丈icallis/1曲又于八小 |
|                                      |                     | 亞洲大學資訊發展處          |

### 工具介面介紹—設定

| 設定<br>⑦ 一般 ① 隠私権 ↓ 通知 ④ 裝置 田 権限 ⑤ 通話 | <section-header><section-header>         Image: And And And And And And And And And And</section-header></section-header>                                                                                                    | 可變更Teams佈景主題<br>(如深色模式)及版面配置 |
|--------------------------------------|----------------------------------------------------------------------------------------------------|------------------------------|
|                                      | <ul> <li>應用程式</li> <li>全 自動啟動應用程式</li> <li>全 在背景開啟應用程式</li> <li>梁 關閉時,讓應用程式保持執行</li> <li>停用 GPU 硬體加速(需要重新啟動 Teams)</li> <li>学 將 Teams 登記為 Office 的聊天應用程式(需要重新啟動 Office 應用程式)</li> <li>結本新啟動應用程式以套用語言設定。</li> <li>應用程式語言會決定日期與時間格式。</li> <li>中文(台灣)</li> </ul> | 用於變更Teams介面語系<br>亞洲大學資訊發展處   |

### 工具介面介紹—設定

| 錢 一般  | 音訊裝置                                |        |                                     |
|-------|-------------------------------------|--------|-------------------------------------|
| ∂ 隱私權 | 電腦麥克風及喇叭                            | $\sim$ |                                     |
| ♀ 通知  | nizio."                             |        |                                     |
| € 裝置  |                                     |        |                                     |
| ₿ 權限  | 喇叭 (Realtek High Definition Audio)  | $\sim$ |                                     |
| S 通話  | 麥克風                                 |        | 用於確認裝置所使用                           |
|       | 麥克風 (Realtek High Definition Audio) | $\sim$ | 音訊(喇叭、麥克風)                          |
|       | ு 撥打測試通話                            |        | 視訊裝置,若有安裝<br>變更裝置,可至此進<br>設定及確認正常使用 |
|       | 大安音w<br>毎                           | $\sim$ |                                     |
|       |                                     |        |                                     |
|       | 攝影機                                 |        |                                     |
|       | 毎                                   | $\sim$ |                                     |

# Microsoft Teams 使用團隊功能

#### 使用團隊功能—加入

#### 方式1: 如果老師是直接發邀請給你,那麼當你在郵件裡會收到這樣的通知信件時,就表示你已經加入老師課程的團隊了!

| 您已被新   | 新增至 Microsoft                                                                              | Teams 中的班級團隊                                                   |        |    |
|--------|--------------------------------------------------------------------------------------------|----------------------------------------------------------------|--------|----|
| MT N   | MT Microsoft Teams <noreply@email.teams.microsoft.com></noreply@email.teams.microsoft.com> |                                                                |        |    |
| 收件者: 潘 | 信宏                                                                                         |                                                                |        |    |
|        |                                                                                            |                                                                |        |    |
|        |                                                                                            | Microsoft Teams                                                |        |    |
|        | 信宏 已將您                                                                                     | 新增至 1082_3A_網站系統建置與                                            | 規劃 斑級! |    |
|        |                                                                                            |                                                                |        |    |
|        |                                                                                            | 1082_3A_網站系統建置與規劃                                              |        |    |
|        |                                                                                            | 1 個成員                                                          |        |    |
|        |                                                                                            | 1082_ES300155_3A 網站系統建置與規<br>劃(Web site Building and Planning) |        |    |
|        |                                                                                            | 開啟 Microsoft Teams                                             |        |    |
| _      |                                                                                            |                                                                |        | 亞洲 |

#### 使用團隊功能—加入

#### 方式2:

如果老師是給你一串連結位置,你可以在任一個瀏覽器把網址貼上 並前往,接著Teams軟體會被打開,接著看到如下的畫面,點選[加 入]按鈕後即可加入該團隊了。

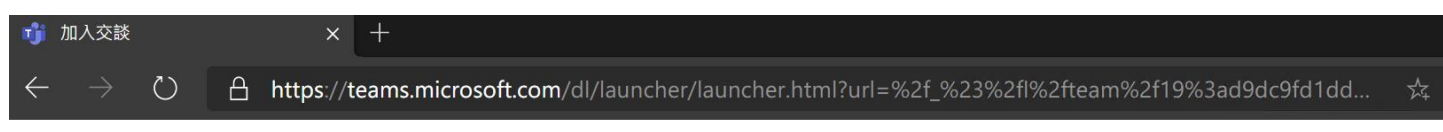

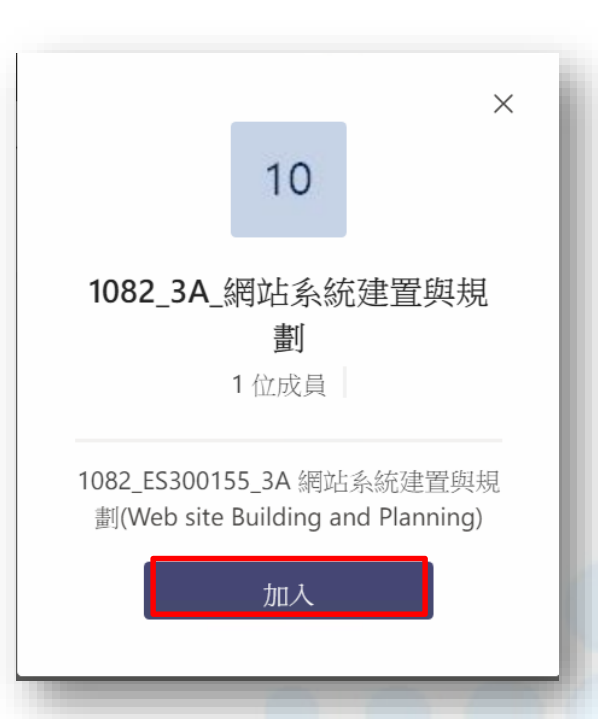

亞洲大學資訊發展處

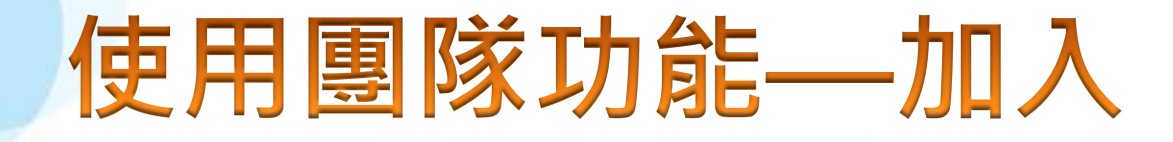

方式3: 如果老師是給你一串代碼,那麼你可以透過 [使用代碼加入團隊]方式,輸入老師提供的代 碼,輸入後點選[加入團隊]即可。

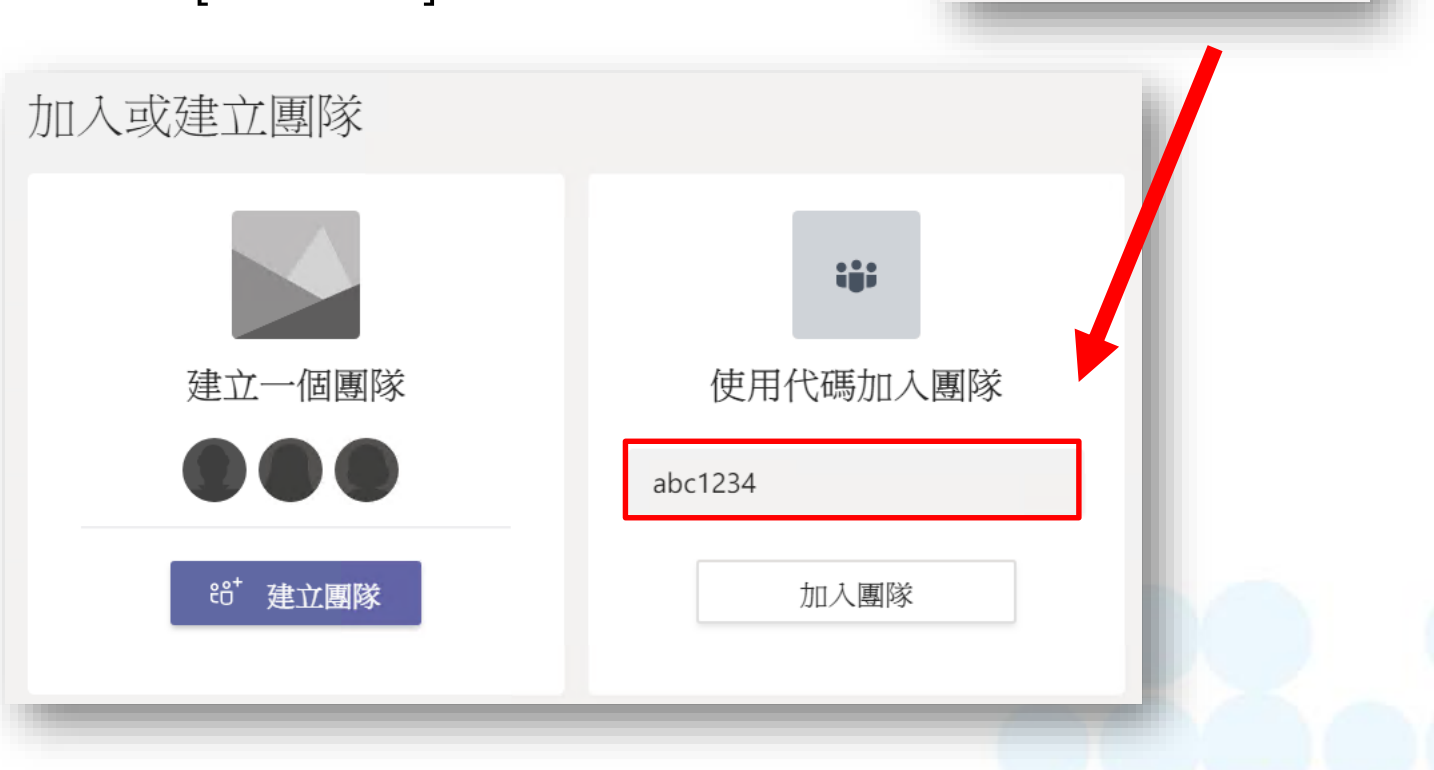

88 加入或建立團隊

#### 使用團隊功能—加入

#### 看到此畫面就表示已經加入一個課程團隊了!

| く 所有團隊                       | 11 一般 貼文 檔案 課程筆記本 作業 Grades + ◎ 團隊                                                                                                    |                             |
|------------------------------|----------------------------------------------------------------------------------------------------|-----------------------------|
| 11                           | 歡迎來到1082_3A_網站系統建置與規劃<br>選擇開始位置                                                                                                    |                             |
| <b>1082_3A_網</b> 站系統建置<br>一般 | 上傳課程教材 設定課程筆記本                                                                                                    |                             |
|                              | <ul> <li>○ 潘信宏已將温泓翔加入至團隊。</li> <li>○ 潘信宏已將許鴻傑加入至團隊。</li> <li>※ 潘信宏已從團隊中移除許鴻傑。</li> <li>※ 潘信宏已從團隊中移除温泓翔。</li> <li>○ 潘信宏已將潘信宏加入至團隊。</li> </ul> |                             |
|                              |                                                                                                    |                             |
|                              | 亞洲大學資訊到<br>Office of Information Cor                                                                                                    | 費展處<br>mmunication Technolo |

### 使用團隊功能—介面

#### 團隊功能列

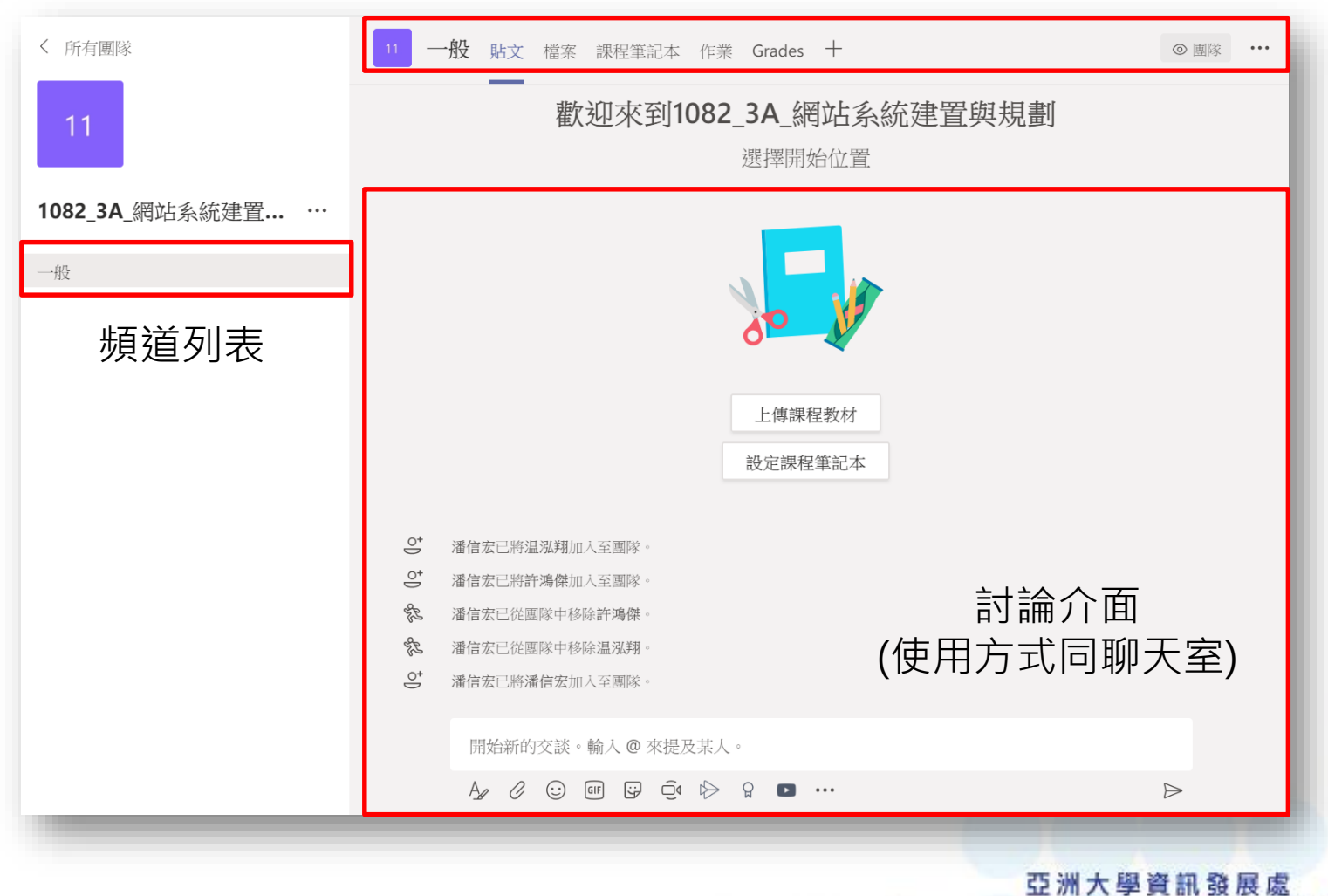

#### 使用團隊功能—介面

課程相關教材可透過[檔案]介面進行上傳·上傳後的檔案團隊 內的成員都能直接取用。

|       | + 新増 ~ ↑ 上傳 ◎ 複製連結 🛓                  | 下載 十 新增雲端儲存                                                                                  | 所有文件              | ~ |
|-------|---------------------------------------|----------------------------------------------------------------------------------------------|-------------------|---|
|       | General                               |                                                                                              |                   | - |
| 管理功能列 | □ 名稱 >                                | 修改時間 ↓ ~                                                                                     | 修改者~              |   |
|       | ◎ 課堂材料                                |                                                                                              | 潘信宏               |   |
|       | □ <sup>&gt;</sup> 第01章 Laravel 初探.pdf | 幾秒鐘前                                                                                         | 潘信宏               |   |
|       | (檔案可直接從電腦<br>介面即可直接上傳                 | 檔案列表<br>斷的檔案總管<br>1.<br>1.<br>1.<br>1.<br>1.<br>1.<br>1.<br>1.<br>1.<br>1.<br>1.<br>1.<br>1. | 拖拉檔案到此<br>多個檔案上傳) |   |

# Microsoft Teams 進行同步教學

#### 進行同步教學—會議通知

# 當在聊天視窗內收到這樣的通知,就表示你的課程老師發起一個線上會議了。

|  | 潘信宏 下午1:58<br>本學期的第一次上課,以線上方式跟各位同學進行課程介紹。 |                                                                                                    |  |
|--|-------------------------------------------|----------------------------------------------------------------------------------------------------|--|
|  |                                           | 課程介紹                                                                                                 |  |
|  | → 2020年3月3日 <u>産</u> 期四 @ 下午1.00          | 1 潘信宏 <vincentpan@asia.edu.tw> 代表 1082_3A_網站系統建置與規劃 &lt;1082 □<br/>下午 02:00</vincentpan@asia.edu.tw> |  |
|  | ▼ 凹復                                      | 收件者: 潘信宏; 1082_3A_網站系統建置與規劃<br>時間 2020年3月5日                                                          |  |
|  |                                           | ✓ 接受 ♥ ? 暫訂 ♥ ★ 拒絕 ♥                                                                                 |  |
|  |                                           | 本學期的第一次上課,以線上方式跟各位同學進行課程介紹。                                                                          |  |
|  |                                           | <u>加入 Microsoft Teams 會議</u>                                                                         |  |
|  |                                           | <u>+886 2 5592 4286</u> Taiwan, Taipei (付費電話)<br>會議 ID: 384 529 923#                                 |  |
|  | 會議發起後,你也會收<br>到一封會議的通知信件。                 | 當地電話號碼   重設 PIN   深入了解 Teams   會議選項                                                                  |  |

### 進行同步教學—加入會議

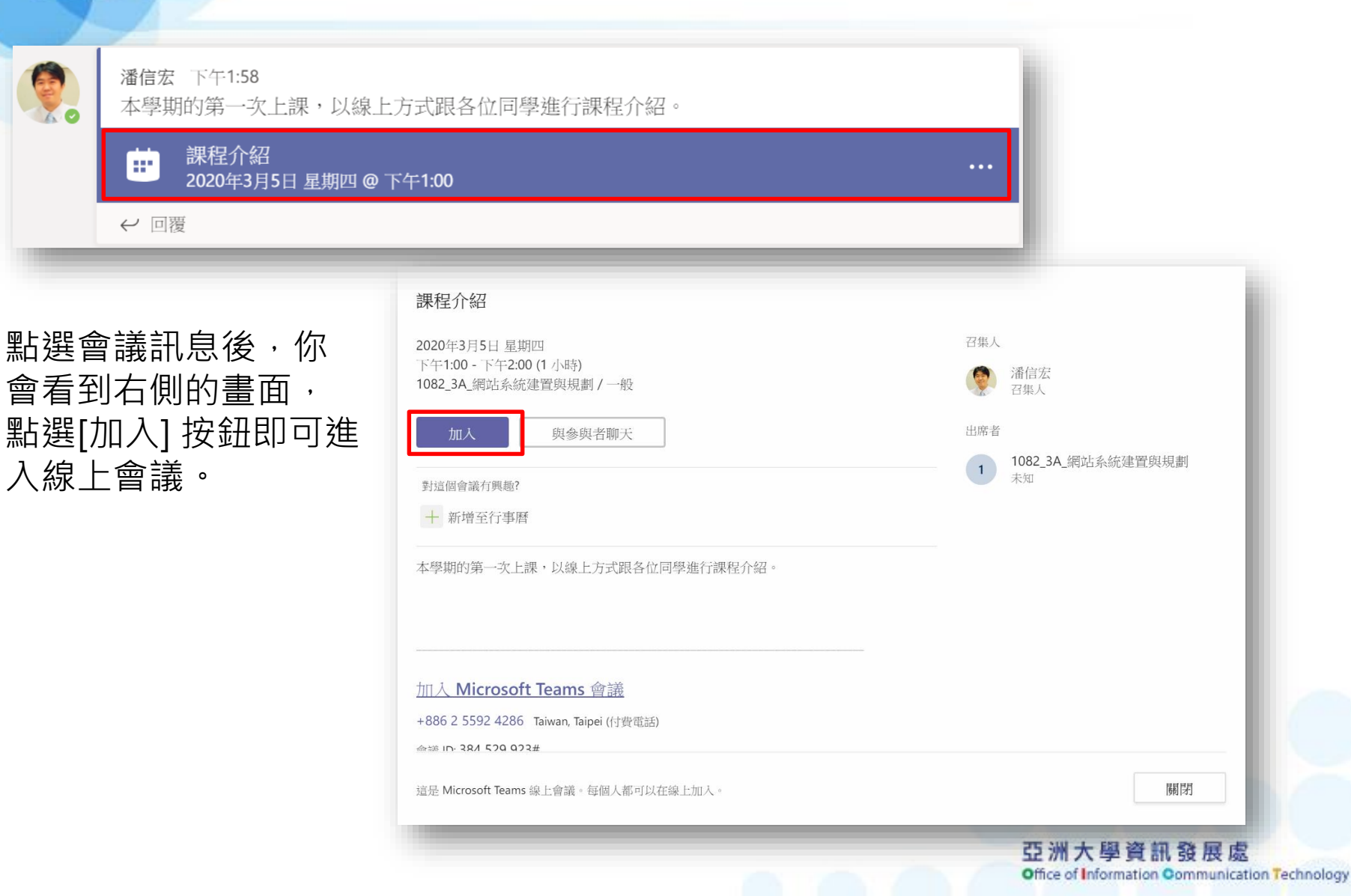

## 進行同步教學—加入會議

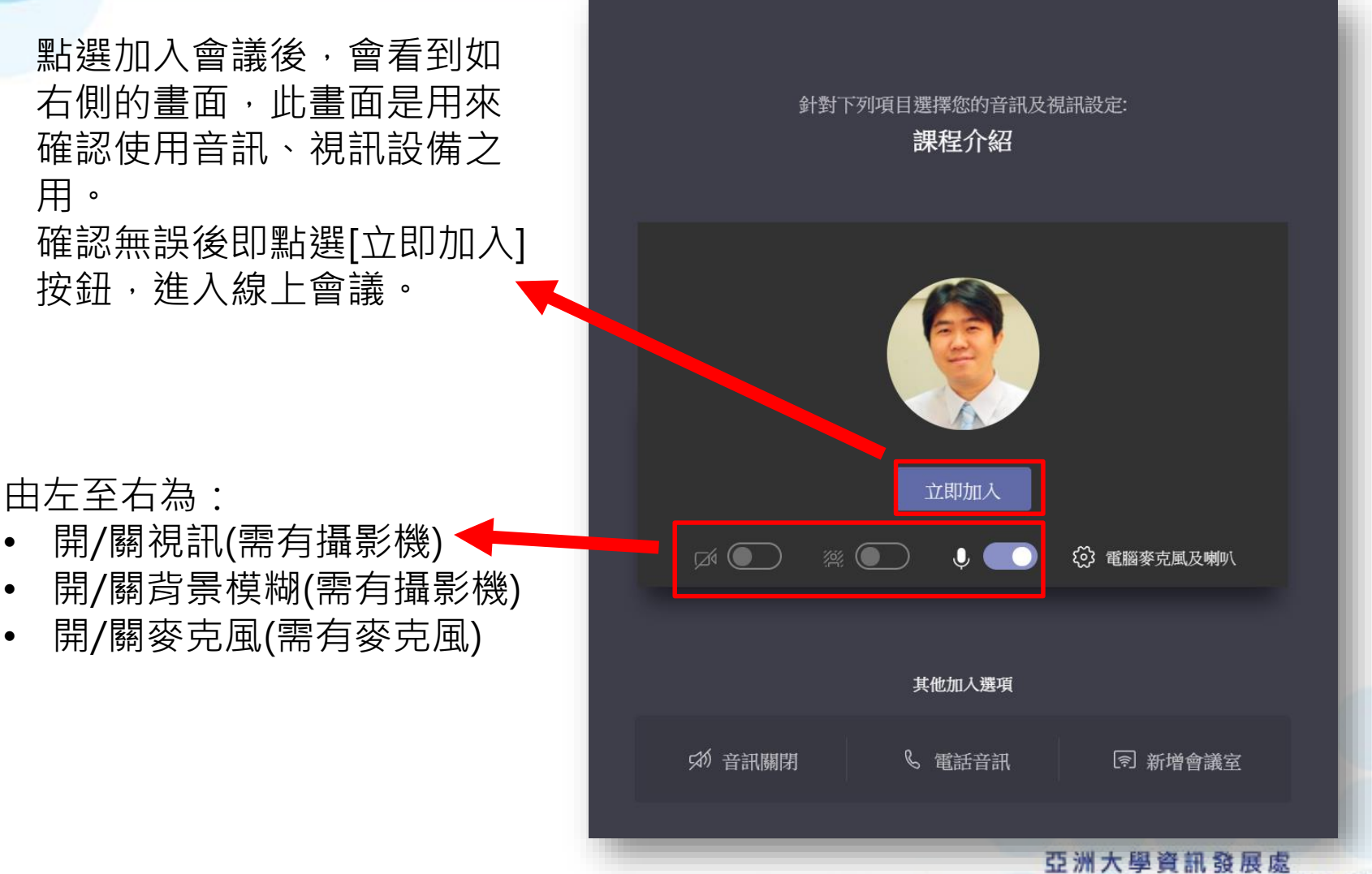

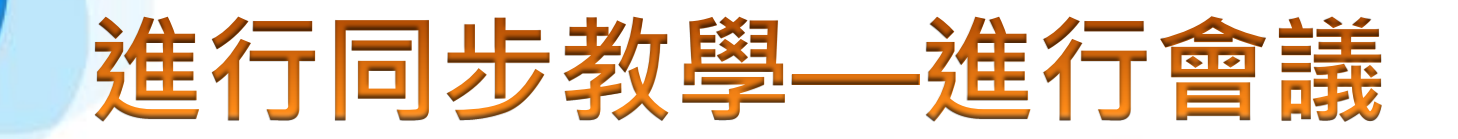

#### 側欄功能區(會根據 主要功能區(預設是看到其他參與者姓名或視訊) 使用的功能切换) 會議聊天 $\times$ 下午1:58 本學期的第一次上課,以線上方 式跟各位同學進行課程介紹。 課程介紹 er l 2020年3月5日 星期四.. ••• E සී ~ 潘信宏 💋 回覆 $A_{\hspace{-.1cm}/\hspace{-.1cm}/} \ \ \mathcal{O} \quad \boxdot \quad \texttt{GIF} \quad \boxdot \quad \clubsuit \quad \cdots$ $\triangleright$

### 進行同步教學—進行會議

會議聊天 Х 人員  $\times$ 會議聊天視窗 人員視窗 (使用方式同聊天 下午1:58 Ø 激請某人或撥打號碼 可看到目前會 本學期的第一次上課,以線上方 室) 式跟各位同學進行課程介紹。 ▼ 目前在此會議中 (2) 議室內的參加 課程介紹 81° 潘信宏 2020年3月5日 星期四... 者有誰。 召集人 X 潘信宏 ▼ 建議 (2) 温 温泓翔 許⊗ 許鴻傑 එ U, ,Ο, දී E E ••• ... 回覆  $\odot$ GIF ÷ 0  $\rightarrow \cdots$  $\triangleright$ A2 學資訊發展處 Office of Information Communication Technology

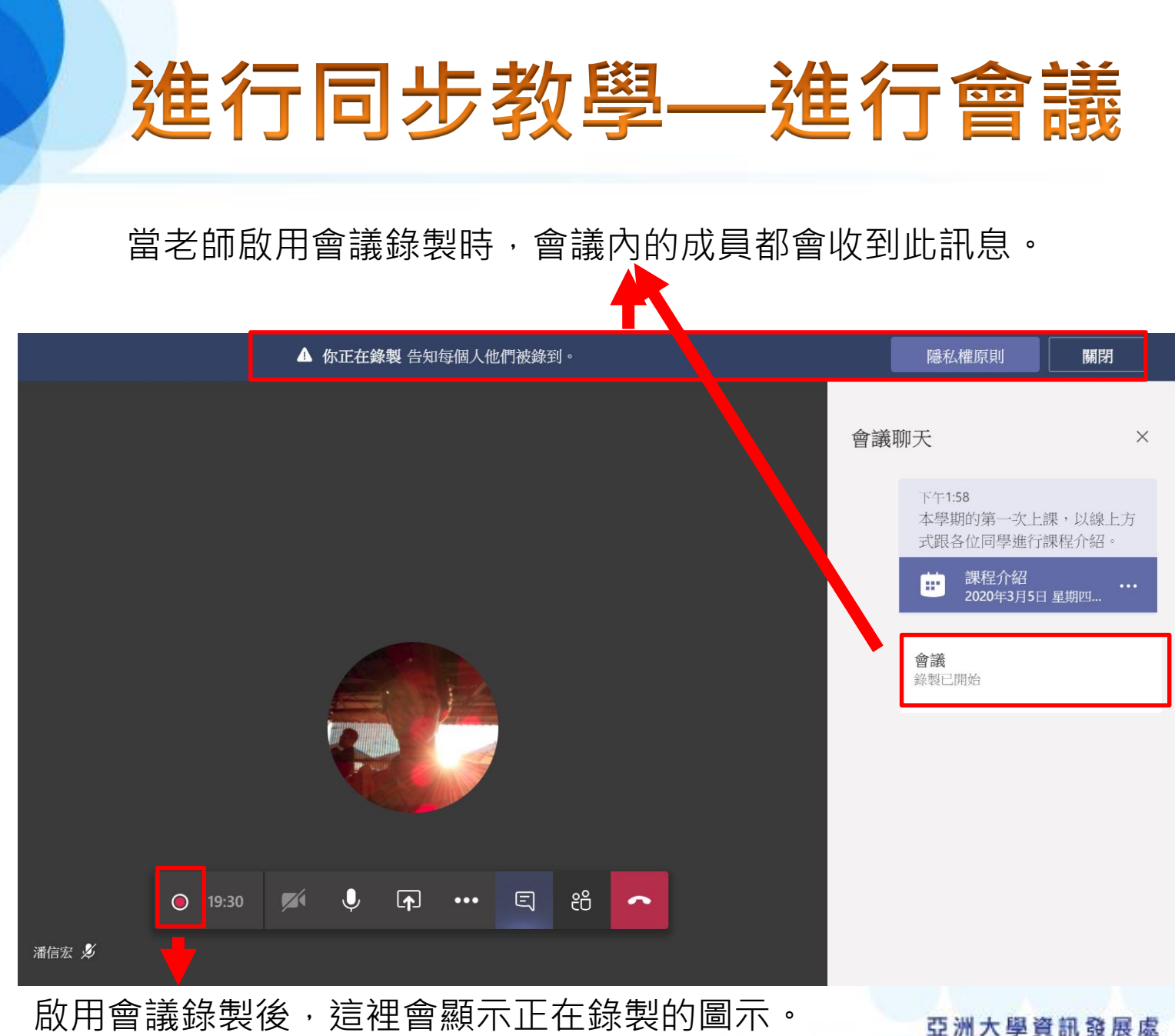

Office of Information Communication Technology

#### 進行同步教學—進行會議

會議錄製停止後,需稍待 Stream進行轉檔作業,轉檔 完成後,你會在聊天訊息內 看到右側通知,以及收到通 知的郵件。

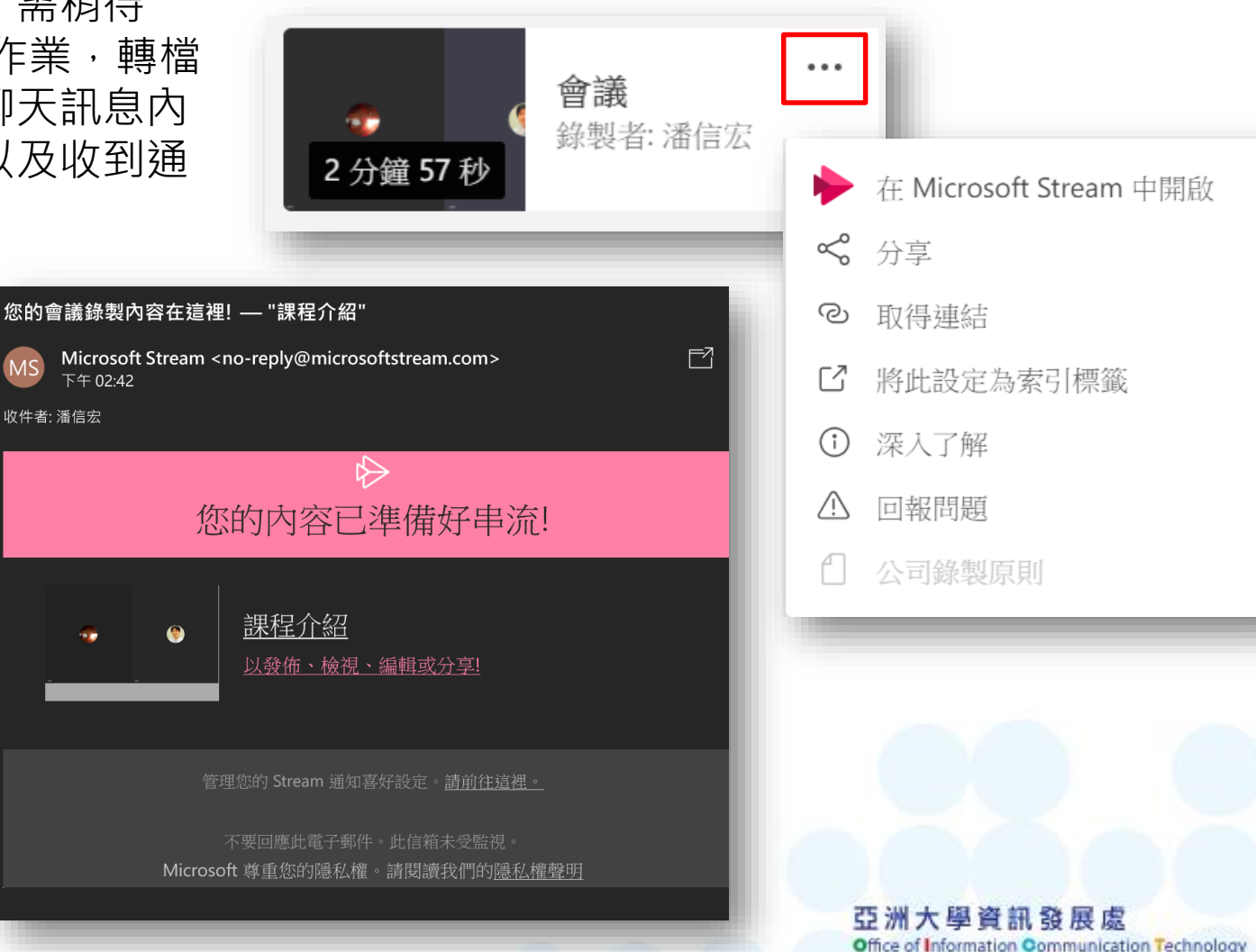

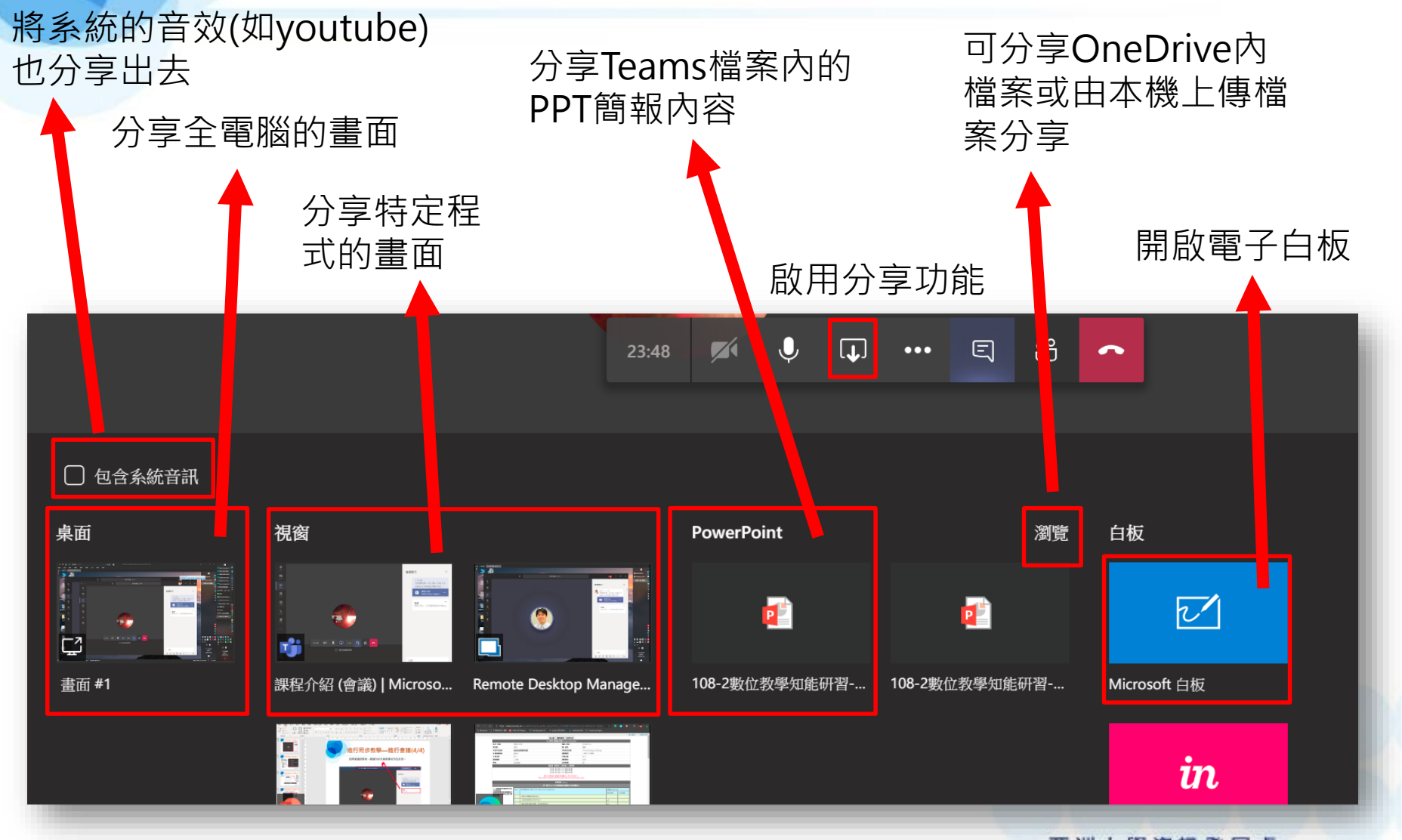

#### 分享全電腦或特定程式畫面時,螢幕上方及右下方會出現此兩個功能列。

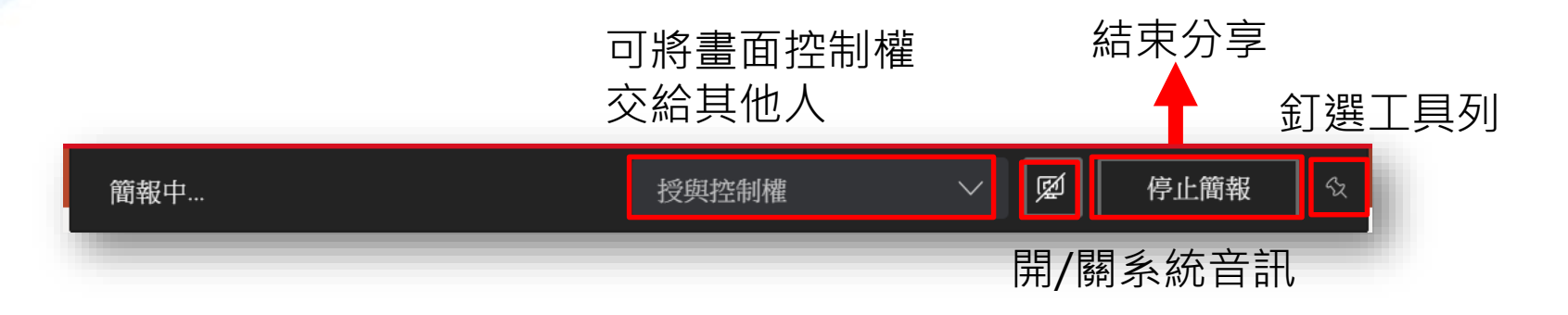

縮小此工具列

#### 會議小工具列,由左至右為:

- 開/關視訊(需有攝影機)
- 開/關音訊(需有麥克風)
- 停止分享功能
- 離開會議

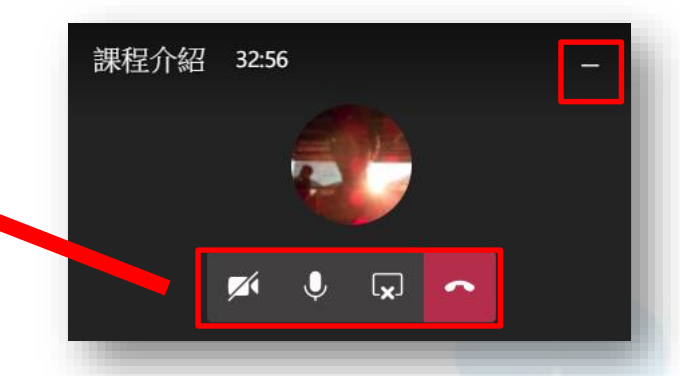

以PowerPoint模式分享簡報時,簡報內容會出現在左側主要功能區內。 以及一個小型的工具列。

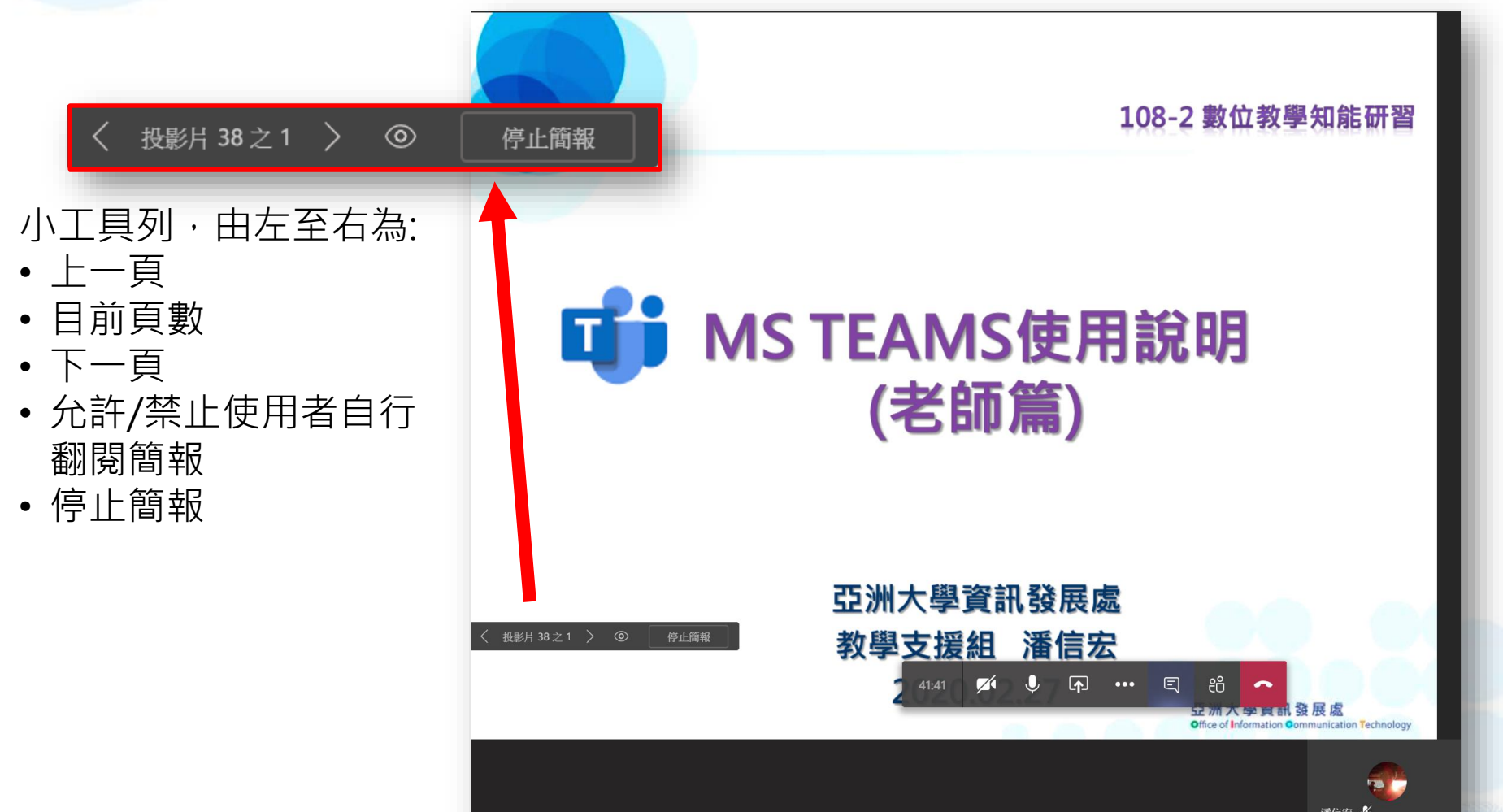

以PowerPoint模式分享簡報時,簡報內容會出現在左側主要功能區內。 以及一個小型的工具列。

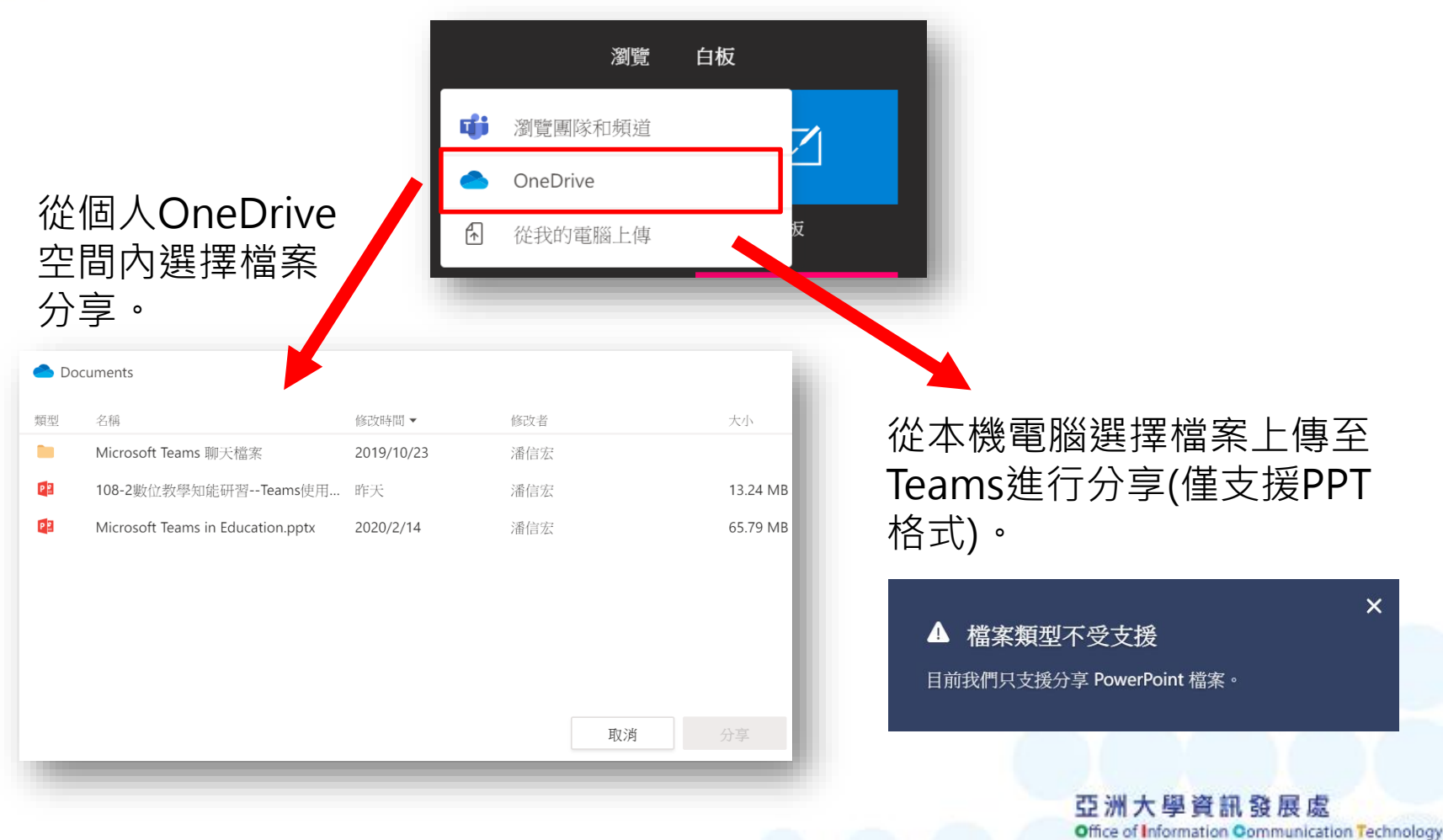

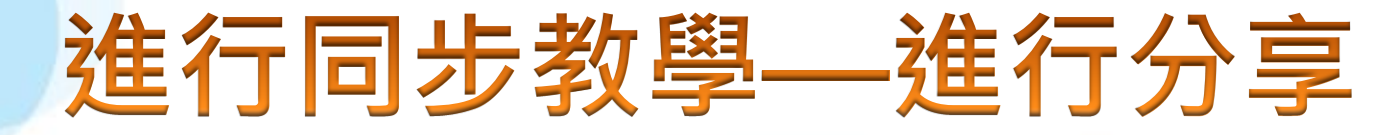

分享白板時會看到如下畫面,主要就是提供參與者一同繪畫討論,繪製 內容每個人都可看到,且會議結束後也會留存繪製內容。

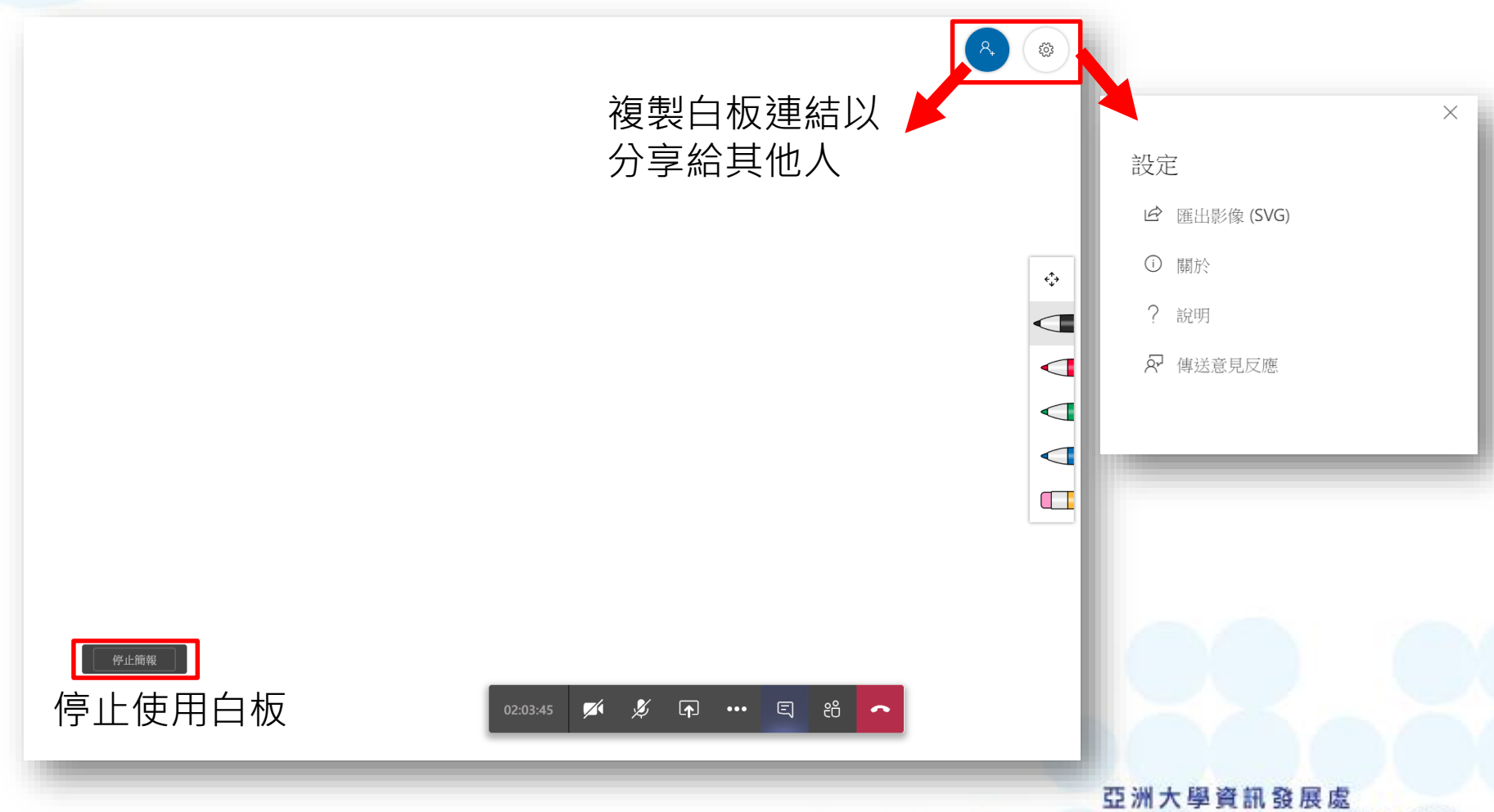

Office of Information Communication Technology

# Microsoft Teams 使用Stream影片

#### Stream—使用影片

會議結束後,會於聊天訊息內看到錄製的影片訊息,直接點選訊息便可在 Teams內觀看該影片內容。

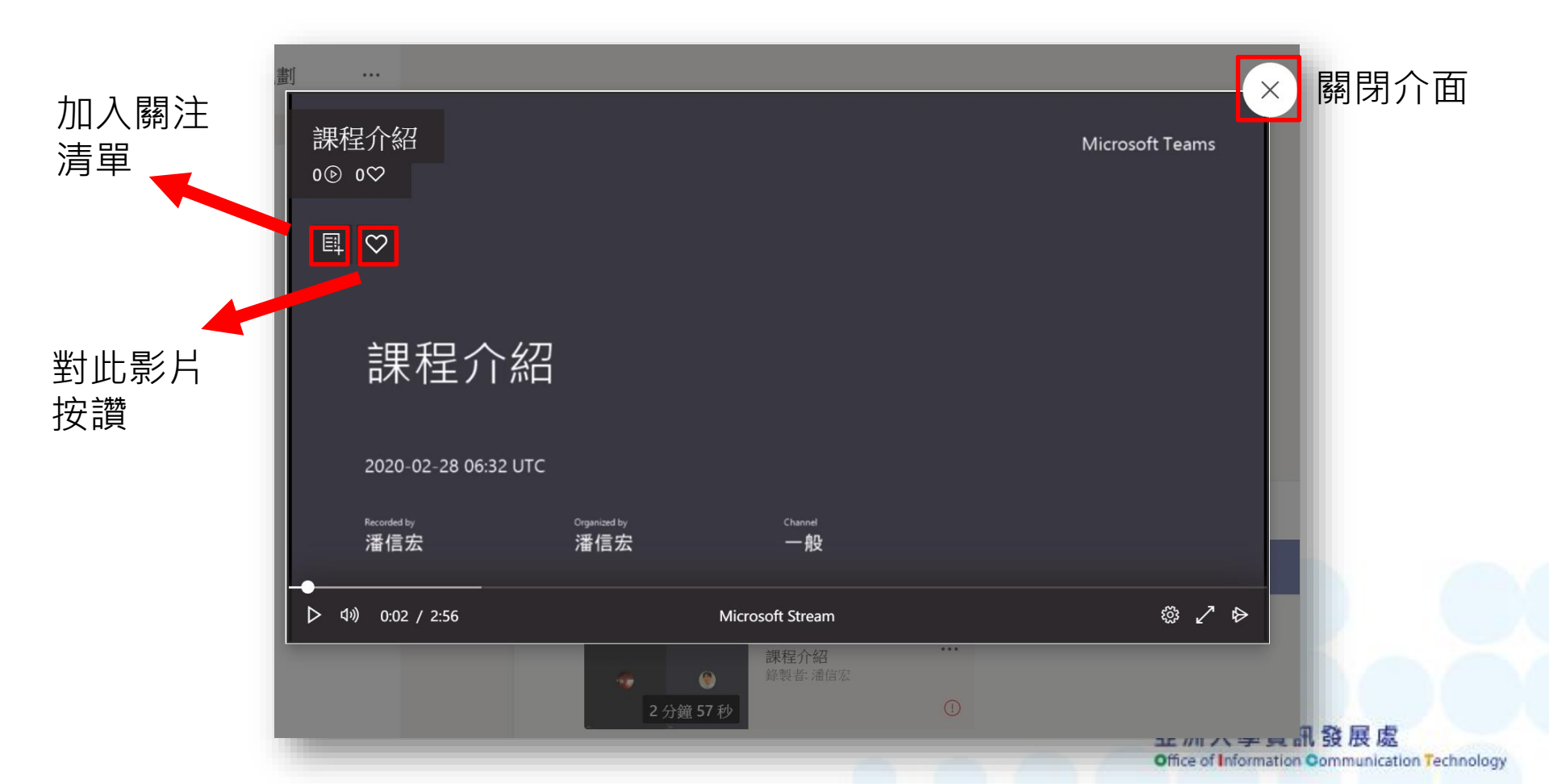

#### Stream—觀看影片

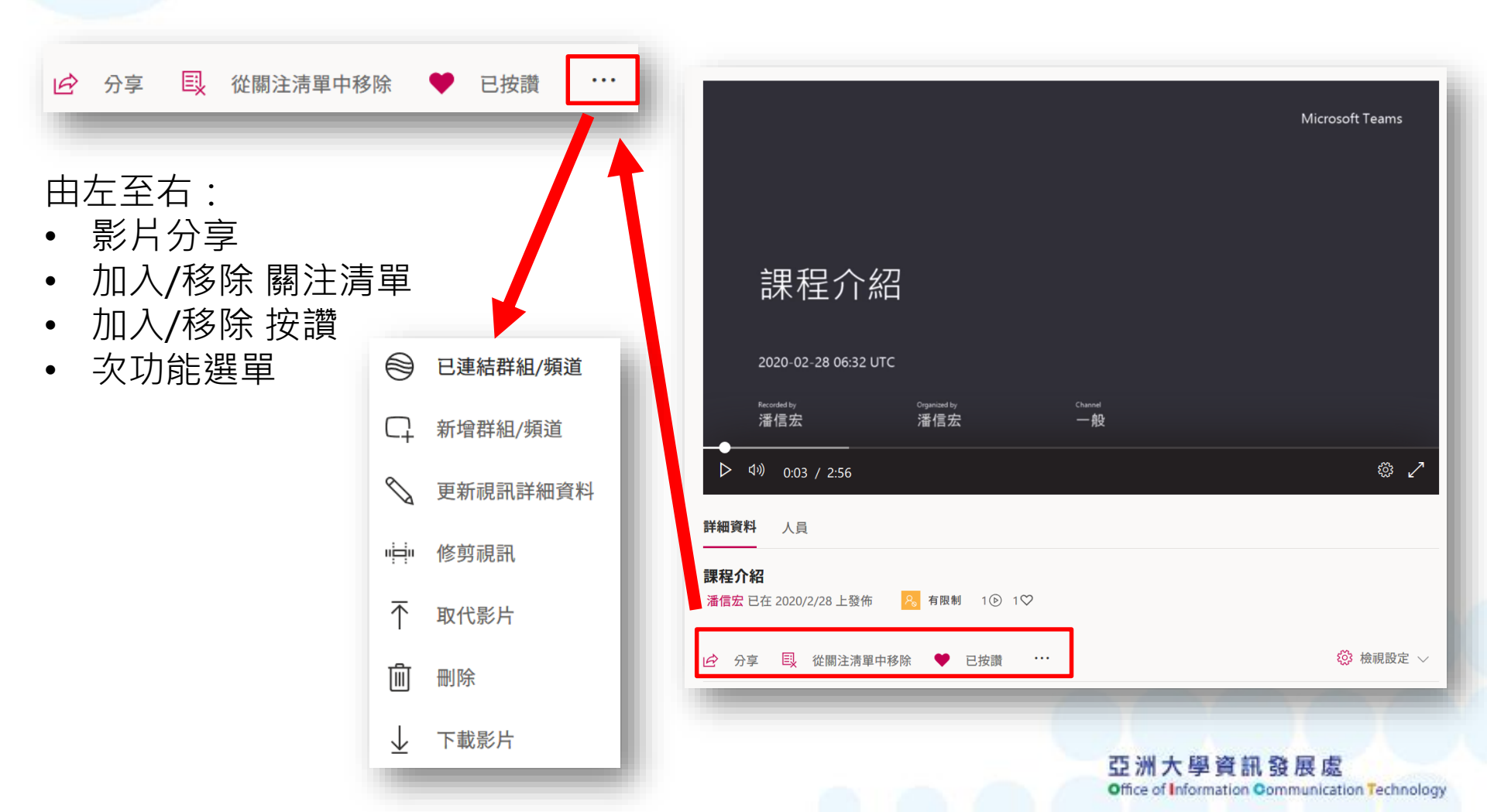

## MS Stream – 下載影片

2.點選[下載影片]即可 將Stream影片以mp4 格式下載至本機電腦 保存。

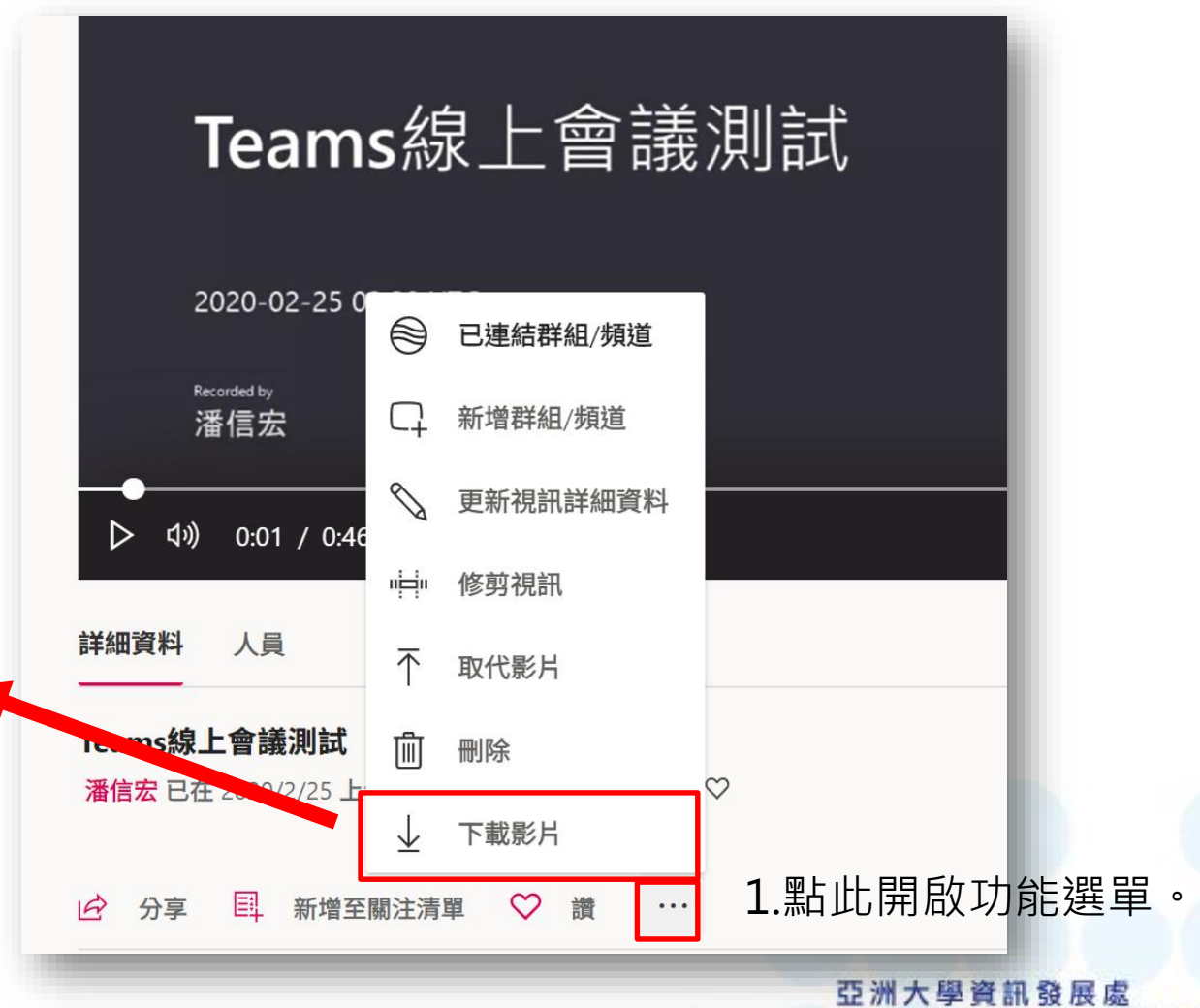

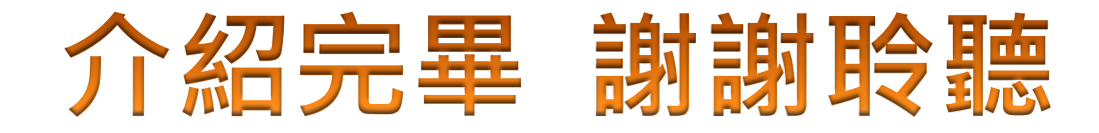

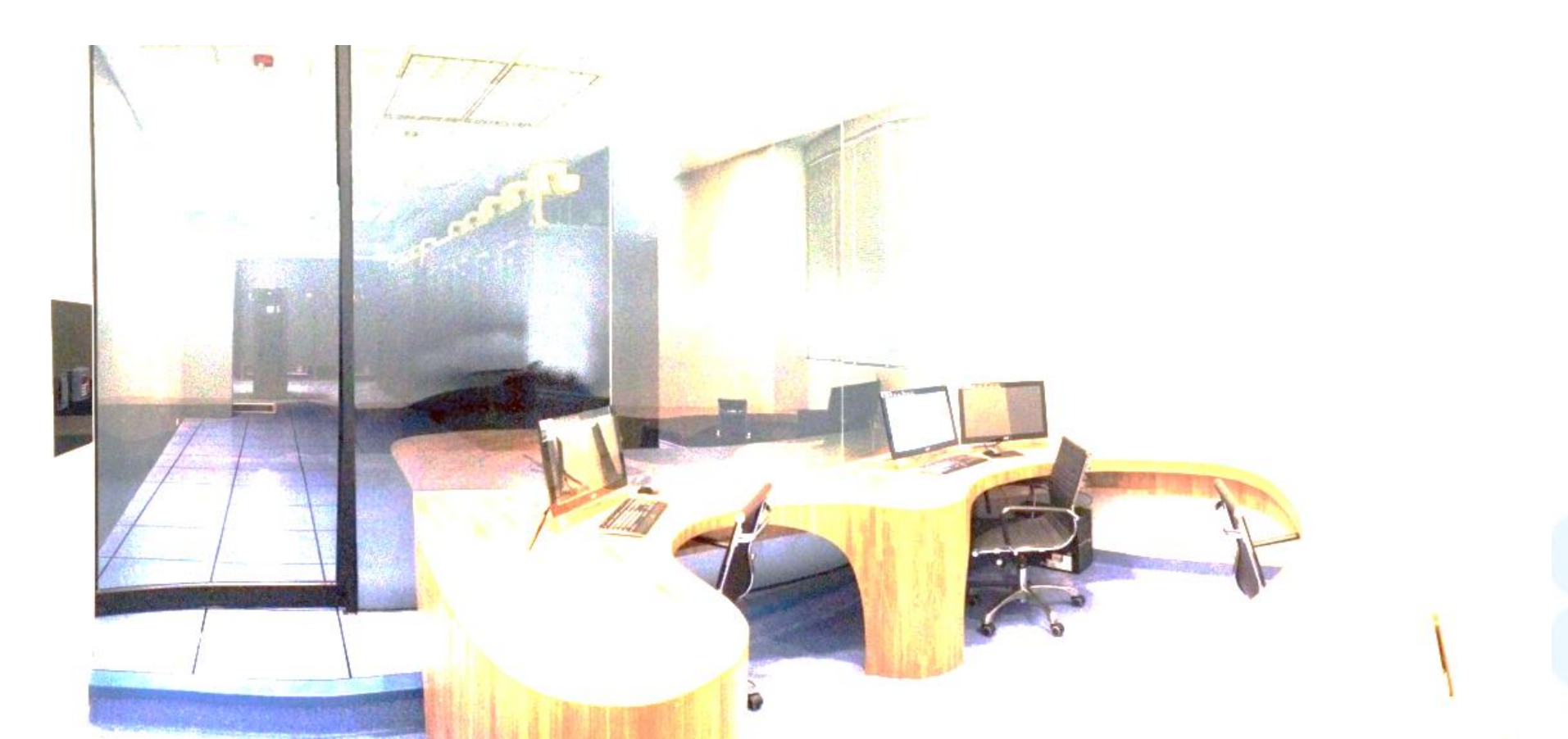